OFFICIAL

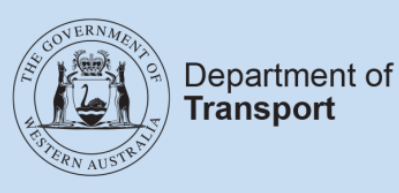

## **User Guide**

## Passenger transport web services

Last updated: May 2023

## Contents

| SERVICES                                                           |  |
|--------------------------------------------------------------------|--|
| Accessing the API                                                  |  |
| Requesting a Token                                                 |  |
| Security configuration                                             |  |
| Bundling records                                                   |  |
| What is the rate limit (or how frequently can we hit an endpoint)? |  |
| Scheduled outages                                                  |  |
| Change process                                                     |  |
| Audit and compliance                                               |  |
| HOW TO REQUEST ACCESS TO WEB SERVICES                              |  |
| MISPLACED OR FORGOTTEN SECRET KEY                                  |  |

# What are passenger transport web services?

Passenger transport web services allow authorised on-demand booking services (ODBSs) to access passenger transport vehicle (PTV) and passenger transport driver (PTD) authorisation status data to integrate with their own applications.

The passenger transport web services provide access to the same information as the Driver and Vehicle Industry Dashboard, but instead of requiring lists of drivers and vehicles to be uploaded, ODBSs can query authorisation status data through their own digital systems (such as dispatch software).

There are two passenger transport web services available to authorised ODBSs (and other authorised entities).

- The **PTD dashboard** allows authorised on-demand booking services and other authorised entities to check the PTD authorisation status of a person.
- The **PTV dashboard** allows authorised on-demand booking services and other authorised entities to check the PTV authorisation status of a vehicle.

For example, as an ODBS you could use the web services to automatically check that your drivers and vehicles are authorised when a driver logs on for a shift.

There is no charge from DoT to access and use the web services – they are an extension of the service already provided through the Driver and Vehicle Industry Dashboard.

Visit <u>www.transport.wa.gov.au/odtwebservices</u> for more information.

# Notes for using the passenger transport web services

#### **Accessing the API**

Requests are made to the API using OAuth 2. Each end point for the API is prefixed by: https://ondemand-industry-api.bis.transport.wa.gov.au/ondemand-industry-api

#### **Requesting a token**

To request a token, pass in the client\_id and client\_secret with a grant\_type of 'client\_credentials' to the following URL: https://auth2 bis transport wa gov au/oauth2/token

https://auth2.bis.transport.wa.gov.au/oauth2/token

#### **Security configuration**

Each request requires a Header "Authorization" that is a string prefixed with "Bearer" and a space character followed by the retrieved token.

Periodically, DoT will require industry clients to "roll over" the client\_id (access key) and client\_secret (secret key). You should factor this into your design when integrating with the passenger transport web services – ideally updating the security keys for the client system should be as simple as possible.

All requests to the passenger transport web services must be made over HTTPS.

#### **Bundling records**

Adding and removing a driver or vehicle can only be done one at a time. Retrieving their status can be done as either a single query or as a filtered export all query.

#### What is the rate limit (or how frequently can we hit an endpoint)?

DoT have implemented a limit of requests to 4,200 in a 5-minute window (approximately 14 per second).

#### **Scheduled outages**

DoT schedules periodic system outages to facilitate system upgrades and improvements. DoT systems may also experience occasional non-scheduled outages.

You should factor outages of DoT systems into your design when integrating with the passenger transport web services.

#### **Change process**

Planned changes will be communicated by DoT, however DoT reserves the right to upgrade and undertake scheduled maintenance without approval by approved interface users should critical need arise.

#### Audit and compliance

All transactions and communications via the interface will be subject to review, audit and compliance actions. This will apply to test, development and production environments.

You are expected to notify DoT of any known or suspected issues in relation to inappropriate use or unexpected behaviour (which may include, but not limited to, systems and staff actions).

Security of the interface in each environment must be maintained and will be subject to review and further change as deemed necessary to maintain integrity of the data and systems.

DoT provides access to data in good faith at the time of transaction.

### How to request access to web services

1. On the DoTDirect Login page, enter your username and password, then click "Login"

| Government Department of |                                                              |   | Accessibility / Contact us A* A*                                                  |
|--------------------------|--------------------------------------------------------------|---|-----------------------------------------------------------------------------------|
| Login                    |                                                              |   | 🖨 Login                                                                           |
| Username:<br>Password:   | jcitizen<br>Forgot username?<br>••••••••<br>Forgot password? | ٢ | Don't have an account?<br>Register for DoTDirect and manage your licences online. |

2. Select the DoTDirect profile for the on-demand booking service (ODBS) for which you wish to request access to web services.

| Government of Western Australia<br>Department of Transport | Accessibility / Contact us A* A*<br>Welcome John Citizen |
|------------------------------------------------------------|----------------------------------------------------------|
|                                                            | 🔓 Logout                                                 |
| Select profile Personal CITIZEN ENTERPRISES PTY LTD        |                                                          |

3. Once the account profile has opened, select the "On-demand Transport" menu and click "Driver and vehicle industry dashboard" and then click "Web services" from the drop-down menu.

| ľ     | Government of W<br>Department of Tra | Vestern Australia<br>nsport | DoT                  | Direct                             |                 |               | 1          |              |         |              |          |             |          | Accessibil    | ity / Conta<br>Welcome | ct us           | A.     |
|-------|--------------------------------------|-----------------------------|----------------------|------------------------------------|-----------------|---------------|------------|--------------|---------|--------------|----------|-------------|----------|---------------|------------------------|-----------------|--------|
|       |                                      |                             |                      |                                    | 8               |               | /          |              |         |              |          |             | Repr     | esenting CITI | ZEN ENTE               | RPRISES P1      | Y LTD  |
| Ov    | erview Profile                       | e My work de                | tails On-de          | emand Transport                    | Venicles        | Tools I       | Help       |              |         |              |          |             |          |               | ) 🛒                    | ) <b>1</b> 0 La | ogout  |
| Ov    | erview - Cl                          | TIZEN ENT                   | ERP <sup>On-de</sup> | mand booking servic                | es              |               |            |              |         |              |          |             |          |               |                        |                 |        |
| Eve   | ent timeline                         |                             | On-de                | mand Passenger Trai                | nsport Levy     |               |            |              |         |              |          |             |          |               |                        |                 |        |
|       |                                      |                             | Notifia              | able occurrence repo               | ts              |               |            |              |         |              |          |             |          | Bookin        | ig service a           | uthorisation    | expiry |
| 4     | 4                                    |                             | Oriver               | and vehicle industry               | dashboard       | Dr            | iver dashl | board        |         |              |          |             |          |               |                        |                 |        |
| nts   | 3                                    |                             |                      |                                    |                 | Ve            | hicle dash | nboard       |         |              |          |             |          |               |                        |                 |        |
| Eve 2 | 2                                    |                             |                      |                                    |                 | (v            | eb service | s            |         |              |          |             |          |               |                        |                 |        |
| 1     | 1                                    |                             |                      |                                    |                 |               |            |              |         |              |          |             |          |               |                        |                 |        |
|       |                                      |                             |                      |                                    |                 |               |            |              |         |              |          |             |          |               |                        |                 |        |
| ¢     | 1062012 5EP2012 OC                   | 2002 NON JOST DECS          | 122 JAN 2023 FE      | 3 <sup>2023</sup> HAR2023 APR 2023 | MAY 2023 JUN 20 | 13 JUL 2013 N | 562022 5EP | 1013 oct 202 | 4042023 | 5EC 2023 JAN | 2024 FEB | 2024 MAR 20 | ARR 2024 | MAR 2024 11   | 14202A JU              | -202A AUG       | 2024   |

4. The "Passenger transport web service access details" landing page provides information about the passenger transport web services that are available to your authorised ODBS. Click the "Request access to web services" button to proceed.

| Overview Profile My work details On                                                                                                    | demand Transport Vehicles Tools Help                                                                           | 📜 0 🔓 Logout             |  |  |  |  |  |  |  |  |
|----------------------------------------------------------------------------------------------------|----------------------------------------------------------------------------------------------------|--------------------------|--|--|--|--|--|--|--|--|
| Passenger transport web service access details<br>Authorised On-demand Booking Services (ODBS) can apply to access an Application Programming Interface (API) in the form of a web service.           |                                                                                                    |                          |  |  |  |  |  |  |  |  |
| You are not currently authorised to access any web services.<br>For full details of how the web services operate, please visit the Department of Transport website at http://www.transport.wa.gov.au. |                                                                                                    |                          |  |  |  |  |  |  |  |  |
| The web services available to authorised On-der                                                                                                    | nand Booking Services are:                                                                                     |                          |  |  |  |  |  |  |  |  |
| Web service                                                                                                    | Web service description                                                                                        |                          |  |  |  |  |  |  |  |  |
| Passenger transport driver dashboard web service                                                                                                    | This service allows an authorised on-demand booking service to check the passenger transport driver authorisat | tion status of a person. |  |  |  |  |  |  |  |  |
| Passenger transport vehicle dashboard web service This service allows an authorised on-demand booking service to check the passenger transport vehicle authorisation status of a vehicle.             |                                                                                                    |                          |  |  |  |  |  |  |  |  |
| Use of these services is subject to terms and cor                                                                                                    | ditions which can be found here.                                                                               |                          |  |  |  |  |  |  |  |  |

5. Select which web service(s) you wish to request access to. Ensure you read all the terms and conditions carefully. Once you have done so, accept and agree to the terms and conditions by ticking the box underneath, then click the "Request access" button.

| Overview Profile My work details On-demand Transport Vehicles Tools Help                                                                                                    | 📜 0 🔓 Logout                                                                                          |
|----------------------------------------------------------------------------------------------------|----------------------------------------------------------------------------------------------------|
| Request access to the passenger transport web services                                                                                                    |                                                                                                    |
| Use of these services is subject to terms and conditions. Please ensure you have read, understood and agreed to the terms and conditions below before submitting                                                                                                    | /our request.                                                                                         |
| Failure to comply with the terms and conditions may result in withdrawal of your access to some or all DoT web services.                                                                                                    |                                                                                                    |
| For information about how to use the web services, please visit the Department of Transport website at http://www.transport.wa.gov.au.                                                                                                    |                                                                                                    |
| Web service access details                                                                                                    |                                                                                                    |
| Select the services that you want to access:                                                                                                    |                                                                                                    |
| <ul> <li>Passenger transport driver dashboard:         <ul> <li>Allows an authorised on-demand booking service to check the passenger transport driver authorisation status of a person.</li> </ul> </li> <li>Passenger transport vehicle dashboard:         <ul> <li>Allows an authorised on-demand booking service to check the passenger transport vehicle authorisation status of a vehicle.</li> </ul> </li> </ul>                                                                                                    |                                                                                                    |
| Terms and conditions                                                                                                    |                                                                                                    |
| General terms and conditions<br>Web services terms and conditions.                                                                                                    |                                                                                                    |
| Special conditions for all DoTDirect accounts<br>DoTDirect terms and conditions.                                                                                                    |                                                                                                    |
| <ul> <li>Special conditions for Transport (Road Passenger Services) Act 2018 - Disclosure of driver and vehicle authorisation information</li> <li>The conditions below apply in addition to the general conditions on this Department's website and the specific conditions that apply to DoTDirect accounts.</li> <li>By seeking access to Passenger Transport Driver information and Passenger Transport Vehicle information, you accept the conditions referred to above and th</li> <li>This information is disclosed under sections 153 and 154 of the Transport (Road Passenger Services) Act 2018 ('the Act') and regulation 145 of the Transport (Road Passenger Services) Act 2018 ('the Act') and regulation 145 of the Transport (Road Passenger Services) act 2018.</li> <li>The information now disclosed is provided for the sole purpose of the recipient complying with the recipient's obligations under the Act.</li> <li>The recipient undertakes not to use the information disclosed for any purpose except in compliance with the Act and expressly undertakes not to use such infa any anti-competitive or related purpose.</li> <li>The recipient indemnifies the Department of Transport for any breach of such undertaking. Such indemnity includes all or any loss incurred by this Department loss and costs of any kind in investigating and enforcing such breach or in relying upon this indemnity.</li> </ul> | iose set out below.<br>Passenger Services)<br>ormation for any other or<br>it including consequential |
| I accept that I have read each of the above set of conditions and agree to be bound by them.                                                                                                    |                                                                                                    |
| Request access X cancel                                                                                                    |                                                                                                    |

6. Carefully read the declaration pop-up and click "Continue".

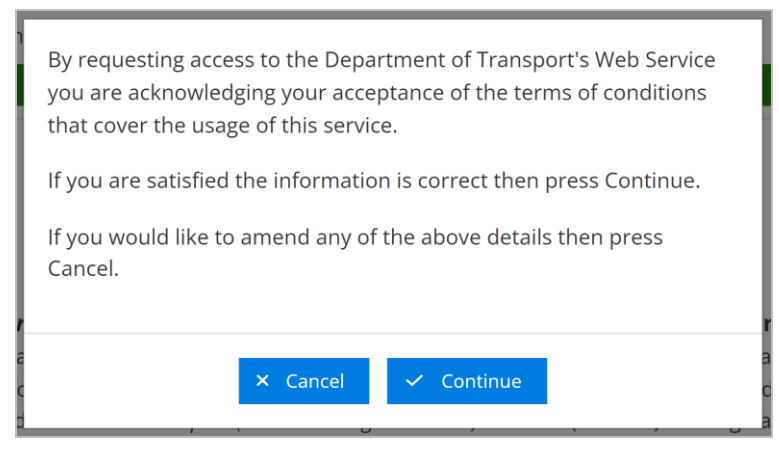

7. You will be returned to the "Passenger transport web service access details" landing page. You can now view your user ID and secret key. **Make sure you record these details as the** secret key cannot be viewed or accessed after this screen is closed.

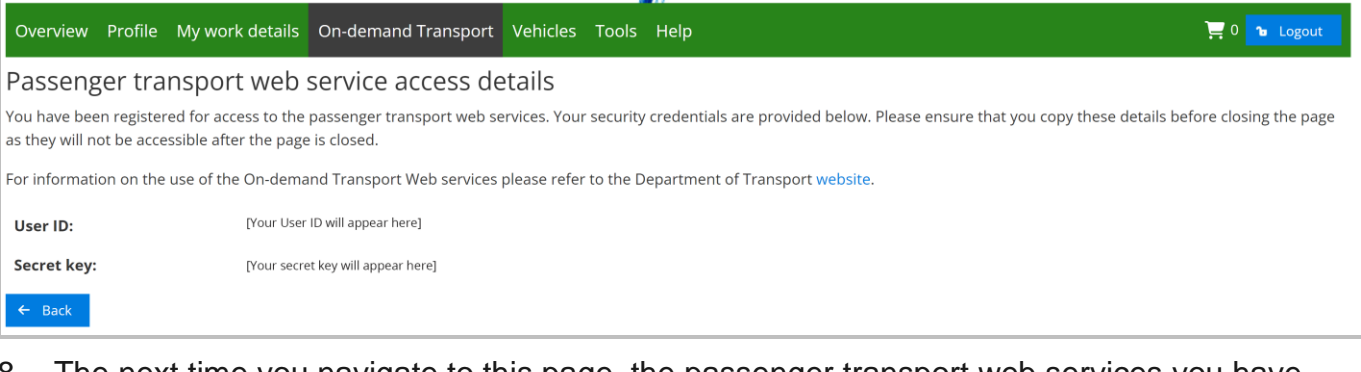

8. The next time you navigate to this page, the passenger transport web services you have access to will be displayed. Your user ID will show, but not the secret key.

| Overview Profile My work details On-demand                                                                                                    | Transport Vehicles To         | rools Help    |  | 📜 0 🝗 Logout  |  |  |  |  |  |  |
|----------------------------------------------------------------------------------------------------|-------------------------------|---------------|--|---------------|--|--|--|--|--|--|
| Passenger transport web service access details                                                                                                    |                               |               |  |               |  |  |  |  |  |  |
| Your existing web service access credentials are shown below.                                                                                                    |                               |               |  |               |  |  |  |  |  |  |
| The credential/s must not be disclosed to third parties, pu                                                                                                    | ıblished, or used for any oth | her purposes. |  |               |  |  |  |  |  |  |
| If you become aware that the credential has been disclosed, or otherwise been made available to any unauthorised person you must immediately request a new credential. |                               |               |  |               |  |  |  |  |  |  |
| Application client ID         Start date         End date         Requested by                                                                                         |                               |               |  |               |  |  |  |  |  |  |
| [Your user ID will appear here]                                                                                                    | 14/02/2023 12:35 PM           |               |  | CITIZEN, JOHN |  |  |  |  |  |  |

### Misplaced or forgotten secret key

If you misplace or forget your secret key, you will need to request new credentials. Be aware – requesting new credentials will cancel the existing set of credentials.

To request new credentials, follow the below steps.

1. Navigate to the "Passenger transport web service access details" landing page.

| Government of<br>Department of To |                                                                                 |                                                    | Accessibility / Contact us A <sup>+</sup> A <sup>+</sup>                                                                                        |
|-----------------------------------|---------------------------------------------------------------------------------|----------------------------------------------------|----------------------------------------------------------------------------------------------------|
|                                   |                                                                                 |                                                    | Welcome John Citizen<br>Representing CITIZEN ENTERPRISES PTY LTD                                                                                |
| Overview Profi                    | ile My work deta s On-demand Transport Whicles                                  | Tools Help                                         | 📜 0 🔒 Logout                                                                                                    |
| Overview - C                      | ITIZEN ENTERP On-demand booking services                                        |                                                    |                                                                                                    |
| Event timeline                    | On-demand Passenger Transport Levy                                              |                                                    |                                                                                                    |
|                                   | Notifiable occurrence reports                                                   |                                                    | Booking service authorisation expiry                                                                                                    |
| 4 .                               | Driver and vehicle industry dashboard                                           | Driver dashboard                                   |                                                                                                    |
| 3 .                               |                                                                                 | Vehicle dashboard                                  |                                                                                                    |
| 2 - E                             |                                                                                 | Web services                                       |                                                                                                    |
| 1.                                |                                                                                 |                                                    |                                                                                                    |
|                                   |                                                                                 |                                                    |                                                                                                    |
| NUS 2012 SEP 2012 OF              | LT 1812 404 1812 BE 1812 1131 1813 183 1813 HAR 1813 HAR 1813 HAR 1813 114 1813 | 14-1812 14-1812 28-1812 CL 1812 WARD DE 1812 14-18 | 1 <sup>th</sup> 103 101 <sup>th</sup> 102 101 <sup>th</sup> 107 101 <sup>th</sup> 101 101 <sup>th</sup> 101 <sup>2014</sup> 101 <sup>2014</sup> |

2. Click on the "Application client ID" you require access to, then click the "Request new credentials" button.

| Overview Profile My work details On-demand Tra                                                                                                    | insport Vehicles Tools                                 | Help             |                                      |                 | 🛒 0 🔒 Logout             |  |  |  |  |  |
|----------------------------------------------------------------------------------------------------|--------------------------------------------------------|------------------|--------------------------------------|-----------------|--------------------------|--|--|--|--|--|
| Passenger transport web service access details                                                                                                    |                                                        |                  |                                      |                 |                          |  |  |  |  |  |
| Your existing web service access credentials are shown below.                                                                                                    |                                                        |                  |                                      |                 |                          |  |  |  |  |  |
| The credential/s must not be disclosed to third parties, published, or used for any other purposes.                                                                    |                                                        |                  |                                      |                 |                          |  |  |  |  |  |
| If you become aware that the credential has been disclosed, or otherwise been made available to any unauthorised person you must immediately request a new credential. |                                                        |                  |                                      |                 |                          |  |  |  |  |  |
| Application client ID                                                                                                    | Application client ID Start date End date Requested by |                  |                                      |                 |                          |  |  |  |  |  |
| [Your user ID will appear here]                                                                                                    | 14/02/2023 12:35 PM                                    |                  |                                      | CITIZEN, JOHN   |                          |  |  |  |  |  |
| Web service access details                                                                                                    |                                                        |                  |                                      |                 |                          |  |  |  |  |  |
| Web service                                                                                                    |                                                        | Status           | Ac                                   | cess start date | Actions                  |  |  |  |  |  |
|                                                                                                    |                                                        |                  |                                      |                 |                          |  |  |  |  |  |
| Passenger transport driver dashboard                                                                                                    |                                                        | Active           | 14/02/2023 12:35                     | PM              | Deactivate               |  |  |  |  |  |
| Passenger transport driver dashboard<br>Passenger transport vehicle dashboard                                                                                          |                                                        | Active<br>Active | 14/02/2023 12:35<br>14/02/2023 12:35 | PM<br>PM        | Deactivate<br>Deactivate |  |  |  |  |  |

3. Carefully read the declaration pop-up and click "Continue".

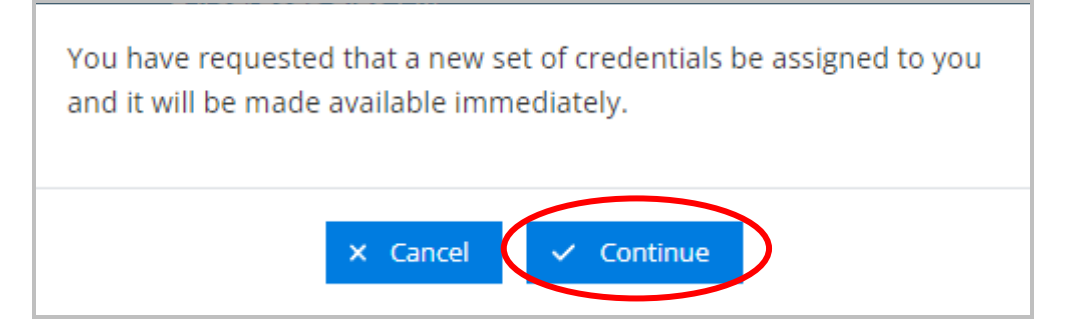

4. The new credentials will then be displayed on the screen. Once you have recorded them, click the "back" button.

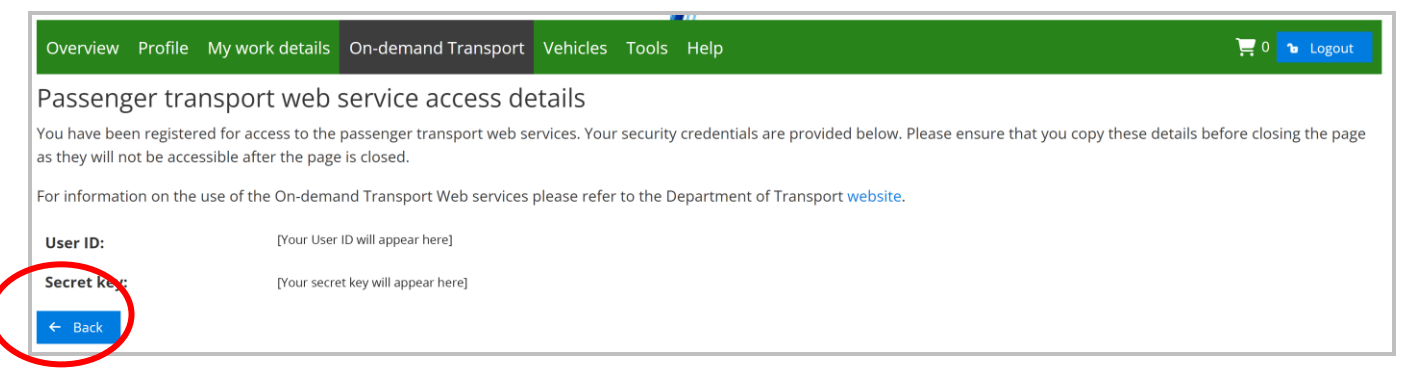

5. When you return to the "Passenger transport web service access details" page, the web service you requested new credentials for will have an updated start date that reflects the current date.

|                                                                                                    |                                  | 11     |          |                                      |              |  |  |  |  |
|----------------------------------------------------------------------------------------------------|----------------------------------|--------|----------|--------------------------------------|--------------|--|--|--|--|
| Overview Profile My work details On-demand Transport                                                                                                    | Vehicles Tools                   | Help   |          |                                      | 📜 0 🚡 Logout |  |  |  |  |
| Passenger transport web service access details                                                                                                    |                                  |        |          |                                      |              |  |  |  |  |
| Your existing web service access credentials are shown below.                                                                                                    |                                  |        |          |                                      |              |  |  |  |  |
| The credential/s must not be disclosed to third parties, published, or                                                                                                 | used for any other pur           | poses. |          |                                      |              |  |  |  |  |
| If you become aware that the credential has been disclosed, or otherwise been made available to any unauthorised person you must immediately request a new credential. |                                  |        |          |                                      |              |  |  |  |  |
| Application client ID                                                                                                    | Start date                       |        | End date | Requ                                 | ested by     |  |  |  |  |
| [Your user ID will appear here] 14/02                                                                                                    | 2023 12:35 PM                    |        |          | CITIZEN, JOHN                        |              |  |  |  |  |
| Web service access details                                                                                                    |                                  |        |          |                                      |              |  |  |  |  |
| Web service                                                                                                    |                                  | Status | Ad       | cess start date                      | Actions      |  |  |  |  |
| Passenger transport driver dashboard                                                                                                    | transport driver dashboard       |        |          | ve 14/02/2023 12:35 PM Deactivate    |              |  |  |  |  |
| Passenger transport vehicle dashboard                                                                                                    | nger transport vehicle dashboard |        |          | ctive 14/02/2023 12:35 PM Deactivate |              |  |  |  |  |
| ✓ Request new credentials                                                                                                    |                                  |        |          |                                      |              |  |  |  |  |